# Novoptel

## Firmware Update using XILINX Impact

#### **Revision history**

| Version | Date       | Remarks       | Author  |
|---------|------------|---------------|---------|
| 0.9.0   | 02.08.2016 | Draft version | B. Koch |
|         |            |               |         |
|         |            |               |         |
|         |            |               |         |
|         |            |               |         |

#### Contents

Summary

- I. Connect the XILINX programmer to the PC
- II. Verify the XILINX cable driver
- III. Connect the XILINX programmer to the Novoptel device
- IV. Open XILINX Impact

#### Summary

This document describes the firmware update of Novoptel instruments using XILINX Platform Cable USB II and XILINX Impact.

Novoptel GmbH EIM-E Warburger Str. 100 33098 Paderborn Germany www.novoptel.com

Novoptel reserves the right to change the content.

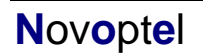

#### I. Connect the XILINX programmer to the PC

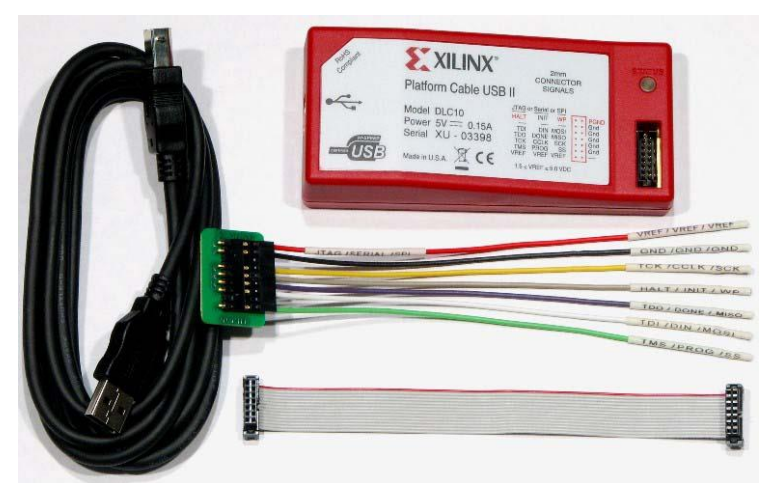

Fig. 1: XILINX Platform Cable USB II

Use a USB cable to connect the programmer box to the PC. Windows should automatically detect the hardware and install the driver.

#### II. Verify the XILINX cable driver

If the driver is installed correctly, the LED on the programmer box will glow in orange color. The programmer device should appear in the Windows device manager.

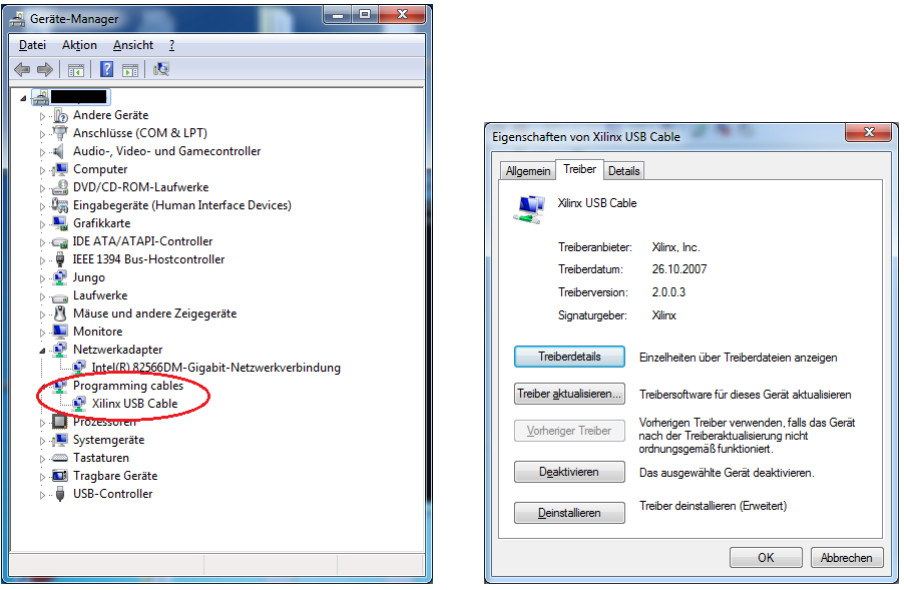

Fig. 2: Windows device manager

The driver version can be verified in the device properties.

#### III. Connect the XILINX programmer to the Novoptel device

Use the flat ribbon cable to connect the XILINX programmer to the JTAG socket at the rear side of the Novoptel device. Power the Novoptel device. If the connection is correct, the LED on the programmer box will glow in color green as soon as the Novoptel device is powered.

### IV. Open XILINX Impact

If the programmer box is connected to a powered Novoptel device, XILINX Impact should be able to automatically detect the programmer.

Cable Communication Setup

•

|                                                                                                    | Communication Mode                                                           |                                                  |
|----------------------------------------------------------------------------------------------------|------------------------------------------------------------------------------|--------------------------------------------------|
|                                                                                                    | Parallel Cable III     Parallel Cable IV                                     | Platform Cable USB/II<br>Digilent USB JTAG Cable |
| St SE IMPACT (0.87xd) - E/Xilinx13.4\LabTools\LabTools\auto_project.ipf - [Boundary Scan]                                                                                                    |                                                                              | Advanced USB Cable Setup                         |
| Image: Second Participation     Souther Participation       Image: Second Participation     Image: Second Participation       Image: Second Participation     Image: Second Participation       < | Port: Tr<br>Not Named/000013B3ADEA01 C                                       | CK Speed/Baud Rate:                              |
| ⊕     ##     Boundary Scan     Cable Reset       ▲     SystemACE     Advanced USB Cable Setup       ▲     Create PROM F     Cable Disconnect       ₩     ₩     WebTalk Data                                                                                                    | Cable Location     O Local     Remote     Host Name:                         |                                                  |
| MPACT Proc ++ □ ₽ X<br>Available Operations : A<br>Drogram sElSE R                                                                                                    | Cable Plug-in  Cable Plug-in. Select or ent xilinx_platformusb PORT=USB21 FR | er a Plug-in from the list below:                |
|                                                                                                    | OK Cano                                                                      | el Help                                          |

Fig. 3: Cable setup in XILINX Impact

Create a new project in XILINX Impact. If the programmer is not detected by XILINX Impact, check the configuration setup by opening the "Cable Setup..." in the menu bar. If the programmer is detected, Impact should automatically initialize the JTAG chain. If not, select "File"->"Initialize Chain" in the menu bar.

| 😵 ISE iMPACT (O.87xd) - E:\Xilinx\13.4\LabTools\LabTools\auto_project.ipf - [Boundary Scan]                                                                                                    | 😵 ISE iMPACT (O.87xd) - E:\Xilinx\13.4\LabTools\LabTools\auto_project.ipf - [Boundary Scan]                                                                                                    |  |  |  |  |
|----------------------------------------------------------------------------------------------------|----------------------------------------------------------------------------------------------------|--|--|--|--|
| 😼 Eile Edit View Operations Output Debug Window Help                                                                                                    | 🚱 File Edit View Operations Output Debug Window Help 🗕 🗗 🗙                                                                                                    |  |  |  |  |
| 🗋 🆻 🖁 🖌 🗊 🗶 🏗 🏗 33 茶 🗉 🗧 🖉 🍾 😚                                                                                                    | 🗋 🎓 🛃 🕺 🗅 🗋 🗙 🏭 📾 💥 🗉 🛸 🖷 🌽 K?                                                                                                    |  |  |  |  |
| IMPACT Flows ↔                                                                                                    | MPACT Flows ↔ □ ₽ ×                                                                                                    |  |  |  |  |
| Boundary Scan     Boundary Scan     Boundary Scan     Drate PROM F     WebTalk Data     TDI     TDI     TDI     TDI     TDI                                                                                                | Boundary Scan<br>SystemACE<br>Create PROM F<br>WebTaik Data                                                                                                    |  |  |  |  |
| xc6sk100 xcf32p<br>MPACT Proc ↔ □ 5 X bypass bypass                                                                                                    | xc6<br>WDACT free the <b>I I X</b>                                                                                                    |  |  |  |  |
| Available Operations : A     Program #USE Regist     Set #USE Control     Set #USE Control                                                                                                    | by Act INC                                                                                                    |  |  |  |  |
| Vill Boundary Scan                                                                                                    | Set Programming Properties                                                                                                    |  |  |  |  |
| Console ↔ □ ♬ X                                                                                                    | Set Erase Properties                                                                                                    |  |  |  |  |
|                                                                                                    | ::MPACT:1777 -<br>Ling E:/Xilinx/13.4/LabTools/LabTools/spartan6/data/xc6slx100.bsd   Console  U INFO:IMFACT:1777 - Reading E:/Xilinx/13.4/LabTools/LabTools/spartan6/data/xc6slx100.bsd  U INFO:IMFACT:501 - '1': Added Device xc6slx100 successfully.  U INFO:IMFACT:501 - '1': Added Device xc6slx100 successfully. |  |  |  |  |
| ♥ INFO:IMPACT - Failed to open file: File ?, replace with 'bypass'.<br>♥ INFO:IMPACT:1777 -<br>Reading E:/Xilinx/13.4/LabTools/LabTools/xcfp/data/xcf32p.bsd<br>♥ INFO:IMPACT:501 - '2': Added Device xcf32p successfully. | <pre>UINFO:IMFACT - Failed to open file: File ?, replace with 'bypass'.<br/>UINFO:IMFACT:1777 -<br/>Reading E:/Kilinx/13.4/LabTools/LabTools/xcfp/data/xcf32p.bsd<br/>UINFO:IMFACT:501 - '2': Added Device xcf32p successfully.</pre>                                                                                  |  |  |  |  |
|                                                                                                    |                                                                                                    |  |  |  |  |
| Configuration Platform Cable USB II 6 MHz Usb-hs                                                                                                    | Conside 👽 errors 🔔 Warnings                                                                                                    |  |  |  |  |

Fig. 4: Correct JTAG chain in XILINX Impact

If the JTAG chain is initialized correctly, two devices should be accessible. An FPGA (e.g. xc6sxl100) and a flash memory (e.g. xcf32p). The FPGA can be programmed using a .bit file to test new firmwares without overwriting the old one until you cycle the power. The flash memory can be programmed with a .mcs file to permanently upgrade the firmware. The .bit and .mcs files are provided by Novoptel upon request. Right-click on a device and select "Assign New Configuration File..." to assign a file.

| - Boundary-Scan - Device 1 (EPGA xc6sly100.) | Property Name                                                                                                    | Value            |
|----------------------------------------------|----------------------------------------------------------------------------------------------------|------------------|
| Device 2 ( PROM2 xcf32p )                    | Verify                                                                                                    |                  |
|                                              | General CPLD And PROM Properties                                                                                                   |                  |
|                                              | Design-Specific Erase Before Programming                                                                                           |                  |
|                                              | Read Protect                                                                                                    |                  |
|                                              | PROM/CoolRunner-II Usercode (8 Hex Digits)                                                                                         |                  |
|                                              | PROM Specific Properties                                                                                                    |                  |
|                                              | Load FPGA                                                                                                    |                  |
|                                              | Parallel Mode                                                                                                    |                  |
|                                              | Advanced PROM Programming Properties                                                                                               |                  |
|                                              | During Configuration: PROM is Configuration Master                                                                                 |                  |
|                                              | [select clock source]                                                                                                    | External Clock 👻 |
|                                              | During Configuration: PROM is Slave (clocked extern                                                                                |                  |
|                                              | During Configuration: PROM is Configuration Master<br>[select clock source]<br>During Configuration: PROM is Slave (clocked extern | External Clock   |

Fig. 5: Programming properties

Before programming the .mcs file, verify the programming properties. Right-click on the flash memory and select "Set Programming Properties…". It is important that the menu item "Design-Specific Erase Before Programming" is activated, see Fig. 5. Finally the programming is started by right-clicking the device and selecting "Program".